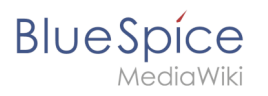

# Contents

| 1. Category:Manual                                       |
|----------------------------------------------------------|
| 2. Create a new article                                  |
| 3. Functions to enhance your wiki experience             |
| 4. Getting started - Login and configuration             |
| 5. Manual:Create a new article                           |
| 6. Manual:Edit existing articles                         |
| 7. Manual:Functions to enhance your wiki experience 14   |
| 8. Manual:Get creative - Working with information        |
| 9. Manual:Getting started - Login and configuration15    |
| 10. Manual:Using Categories                              |
| 11. Manual:Using Namespaces                              |
| 12. Manual:Using Redirects                               |
| 13. Manual:Using Subpages                                |
| 14. Manual:Using a Table of Contents                     |
| 15. Manual:Using the editor                              |
| 16. Manual:Wiki basics - Introduction                    |
| 17. UserManual:Getting started - Login and configuration |
| 18. Using the editor                                     |
| 19. Wiki basics - Introduction                           |

# **Category:Manual**

This category consists of all pages that are part of a **manual**.

### Pages in category "Manual"

The following 18 pages are in this category, out of 18 total.

### С

BlueSpice

- Manual:Create a new article
- Create a new article

### Ε

Manual:Edit existing articles

### F

- Manual:Functions to enhance your wiki experience
- Functions to enhance your wiki experience

### G

- Manual:Get creative Working with information
- Manual:Getting started Login and configuration
- Getting started Login and configuration
- UserManual:Getting started Login and configuration

### U

- Manual:Using a Table of Contents
- Manual:Using Categories
- Manual:Using Namespaces
- Manual:Using Redirects
- Manual:Using Subpages
- Manual:Using the editor
- Using the editor

### W

- Manual:Wiki basics Introduction
- Wiki basics Introduction

# Create a new article

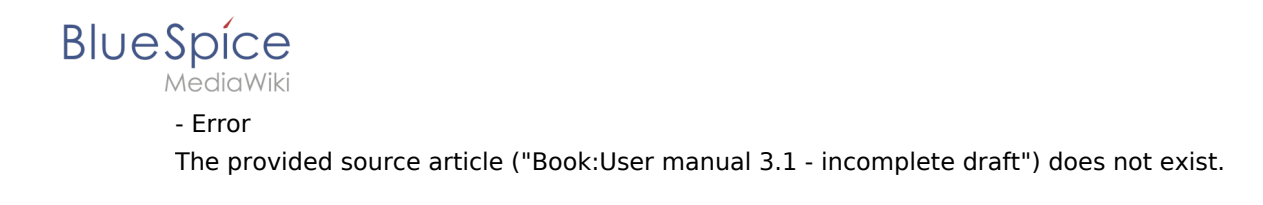

## How to create a new article

## Contents

| 1 How to create a new article                     | З |
|---------------------------------------------------|---|
| 1.1 General hints before you begin                | 4 |
| 1.2 Three ways to create a new article            | 4 |
| 1.2.1 Method 1: Via the search function           | 4 |
| 1.2.2 Method 2: Via the URL                       | 4 |
| 1.2.3 Method 3: Via a "Red link" in an article    | 5 |
| 1.3 Using page templates                          | 5 |
| 1.4 A special type of entry: writing a blog post  | 5 |
| 1.5 More tipps on creating pages                  | 6 |
| 1.6 Video tutorial: "How do I create a new page?" | 6 |

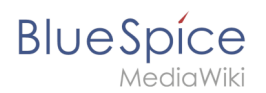

## General hints before you begin...

- Before creating a new article, take the time to **find out if a similar article already exists**. Search for the term and possible synonyms, and see if there are any alternate ways of spelling. If you can't find anything: go ahead and create!
- To create an **article in a different namespace**, you have to add the namespace in front of the article name. Example: [[Desired namespace:Name of the article]]
- **Do not use** the following symbols when choosing a name for an article:

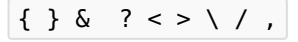

### Three ways to create a new article

### Method 1: Via the search function

If your search for an article returned no results, you can use the search box to directly create this article. Simply click on *Create page*, and you will be forwarded to the page to be created.

|                                     | Organisation                          | Q     |
|-------------------------------------|---------------------------------------|-------|
|                                     | Category: Organisation                |       |
|                                     | Template: Organisation profile        | ORE Y |
|                                     | Template:Infobox Organisation profile |       |
|                                     | Template:Infobox OrganisationProfile  | P     |
| e to the BlueSpice (                | Create page "Organisation".           |       |
|                                     | Suggest page "Organisation".          |       |
| wiki to get to know the scope of or | Containing                            |       |
| ber 2016, the BlueSpice Online-De   | Organisation                          |       |
| How to create a new page from       | n the search box                      |       |

### Method 2: Via the URL

Go to your browser's address bar. You will see something like **http://wiki.bluespice.com/index. php**. Add a slash and the name of the page to be created, and press enter. You will be automatically forwarded to the new page. Example:

http://wiki.bluespice.com/index.php/New\_article

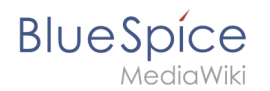

### Method 3: Via a "Red link" in an article

A classic way to create new articles in MediaWiki is by using so-called "red links". These are links in the text of an existing article that link to articles that don't exist yet, and are therefore colored red (as opposed to already active links which are colored blue).

By the way: you can view a list of all red links in your wiki on the special page Special: WantedPages .

To learn more about how to set links in an article, click here.

### Using page templates

Whenever you create a new page in your wiki (regardless of the method used), you will always be forwarded to an overview page where you can choose from different page templates (provided that they have been installed by your administrator). If you don't want to use an existing template, click on *Empty page* or directly on *Create*. You will then be able to add content to the page.

| This page doesn't exist yet. You can create a new page. If you don't want to do that, click the back button of your browser to<br>page visited. | return to the last |
|----------------------------------------------------------------------------------------------------|--------------------|
| You can choose one of the following templates:                                                                                                  |                    |
| <ul> <li>Empty page</li> <li>Start with an empty page.</li> </ul>                                                                               |                    |
| (Pages)                                                                                                    |                    |
| Organisation profile                                                                                                    |                    |
| Create and document a profile of a customer's organisation                                                                                      |                    |
|                                                                                                    |                    |
| A typical example for an existing page template in the wiki                                                                                     |                    |

Here you can find out more about page templates.

### A special type of entry: writing a blog post

BlueSpice also offers a function that allows users to publish news in a blog post. This can e.g. be very useful if you implement the blog feature on your main page, and use it to keep your employees informed on latest developments.

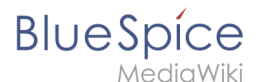

Click here to learn more about the blog functionality.

### More tipps on creating pages

- Avoid using the **back button** of your browser. Many browsers use the page cache to lower loading times, so you may be given an older version of the page. The worst case scenario is that the browser resends data from the edit form to the edit view, overwriting newer changes.
- Do you think that an article will often be searched by using a **synonym**? Add an article with this name and use a redirect!
- The choice of a **suitable page title** is extremely important. Especially in large wikis it is quite common that authors link existing pages that look like important additional content in their articles without knowing exactly about the content of these pages. You should therefore take great care in choosing a title that is as precise and descriptive as possible. Individual words are often very helpful, but short sentences like "Why wikis work" can also be useful. Besides, descriptive page titles also help readers to navigate and search for entries more easily.
- When linking to an already existing page, take care to spell the title correctly. If e.g. you write [[Hello world]] instead of [[HelloWorld]], the link will create a new article because the name is spelled differently. So make sure that you take capitalization, spaces and the correct spelling into account!

### Video tutorial: "How do I create a new page?"

# Functions to enhance your wiki experience

- Error

The provided source article ("Book:User manual 3.1 - incomplete draft") does not exist.

# Enhance your wiki experience

What use is the best wiki, when you can't find what you're looking for?

Chapter 3 will show you

- how to keep order in your wiki
- how you can use your watchlist to stay informed of changes that may concern you
- how the version history of an article can help you to keep track of all changes of an article

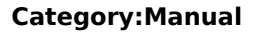

Keep an overview!

# Getting started - Login and configuration

- Error

BlueSpice

The provided source article ("Book:User manual 3.1 - incomplete draft") does not exist.

### Getting started \- Login and configuration

### Login

To be able to work with your BlueSpice wiki, you need to login first. Click on the login button in the top right corner of the screen.

In the following window enter your user name and password. Click on *Log in*, and you're ready to go.

| PECIAL PAGE                    |  |
|--------------------------------|--|
| Log in                         |  |
| Username                       |  |
| Testuser                       |  |
| Password                       |  |
| •••••                          |  |
| Keep me logged in              |  |
| Log in                         |  |
| Help with logging in           |  |
| Forgot your password?          |  |
| typical BlueSpice Login screen |  |

By the way: if you want to stay logged in permanently, just check the box "Keep me logged in". That way you don't need to re-enter your data after rebooting your computer or browser.

If you want to learn more about the login procedure, click here.

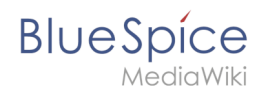

### **Setting your user preferences**

Once you are logged in, you can change your personal user preferences. Keep in mind that you can always change these settings, and that other users are not affected by your configuration. You can find your preferences in your user menu in the upper right corner. Just click on *Preferences*.

|              |                                                |                                       |                               |            |            |           | Search        |             | Testuser        |
|--------------|------------------------------------------------|---------------------------------------|-------------------------------|------------|------------|-----------|---------------|-------------|-----------------|
|              |                                                |                                       |                               |            |            |           |               |             | Talk            |
|              |                                                |                                       |                               |            |            |           |               |             | Preferences     |
| AL PAGE      |                                                |                                       |                               |            |            |           |               | _           | Watchlist       |
|              |                                                |                                       |                               |            |            |           |               |             | Contributions   |
| refere       | ences                                          |                                       |                               |            |            |           |               |             | User dashboard  |
|              |                                                |                                       |                               |            |            |           |               |             | Admin dashboard |
| Jser profile | Appearance                                     | Editing                               | Recent changes                | Watchlist  | Search     | BlueSpice | Notifications | Semantic Me | My reminders    |
| — Basic in   | formation<br>Usernar<br>User<br>lember of grou | me: Te<br>ID: 2<br>Ips: Ad<br>lits: 4 | stuser<br>Iministrators, Aut  | toconfirme | d users, l | Users     |               |             |                 |
| M            | Number of ed<br>Registration tir               | me: 11                                | :39, 5 February 2             |            |            |           |               |             |                 |
| M<br>F       | Number of ed<br>Registration tir<br>Real nar   | me: 11<br>me: Jo                      | :39, 5 February 2<br>e Miller |            |            |           |               |             |                 |

On the following page, you will find ten tabs where you can now configure your BlueSpice experience individually.

| Preferences                            |            |         |                |           |        |           |               |                    |             |  |
|----------------------------------------|------------|---------|----------------|-----------|--------|-----------|---------------|--------------------|-------------|--|
| User profile                           | Appearance | Editing | Recent changes | Watchlist | Search | BlueSpice | Notifications | Semantic MediaWiki | Edit review |  |
| — Basic in                             | formation  |         |                |           |        |           |               |                    |             |  |
| Basic information User preference tabs |            |         |                |           |        |           |               |                    |             |  |

If you want to learn more about configuring your preferences and the contents of each tab, click here.

# Manual:Create a new article

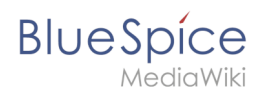

## How to create a new article

# Contents

| 1 How to create a new article                     | 9  |
|---------------------------------------------------|----|
| 1.1 General hints before you begin                | 10 |
| 1.2 Three ways to create a new article            | 10 |
| 1.2.1 Method 1: Via the search function           | 10 |
| 1.2.2 Method 2: Via the URL                       | 10 |
| 1.2.3 Method 3: Via a "Red link" in an article    | 11 |
| 1.3 Using page templates                          | 11 |
| 1.4 A special type of entry: writing a blog post  | 11 |
| 1.5 More tipps on creating pages                  | 12 |
| 1.6 Video tutorial: "How do I create a new page?" | 12 |

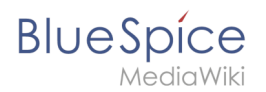

## General hints before you begin...

- Before creating a new article, take the time to **find out if a similar article already exists**. Search for the term and possible synonyms, and see if there are any alternate ways of spelling. If you can't find anything: go ahead and create!
- To create an **article in a different namespace**, you have to add the namespace in front of the article name. Example: [[Desired\_namespace:Name\_of\_the\_article]]
- **Do not use** the following symbols when choosing a name for an article:

### Three ways to create a new article

### Method 1: Via the search function

If your search for an article returned no results, you can use the search box to directly create this article. Simply click on *Create page*, and you will be forwarded to the page to be created.

|                                     | Organisation                          | Q     |
|-------------------------------------|---------------------------------------|-------|
|                                     | Category: Organisation                |       |
|                                     | Template: Organisation profile        | ORE Y |
|                                     | Template:Infobox Organisation profile |       |
|                                     | Template:Infobox OrganisationProfile  | P     |
| e to the BlueSpice (                | Create page "Organisation".           |       |
|                                     | Suggest page "Organisation".          |       |
| wiki to get to know the scope of or | Containing                            |       |
| ber 2016, the BlueSpice Online-De   | Organisation                          |       |
| How to create a new page from       | n the search box                      |       |

### Method 2: Via the URL

Go to your browser's address bar. You will see something like **http://wiki.bluespice.com/index. php**. Add a slash and the name of the page to be created, and press enter. You will be automatically forwarded to the new page. Example:

http://wiki.bluespice.com/index.php/New\_article

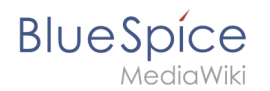

### Method 3: Via a "Red link" in an article

A classic way to create new articles in MediaWiki is by using so-called "red links". These are links in the text of an existing article that link to articles that don't exist yet, and are therefore colored red (as opposed to already active links which are colored blue).

By the way: you can view a list of all red links in your wiki on the special page Special: WantedPages .

To learn more about how to set links in an article, click here.

### Using page templates

Whenever you create a new page in your wiki (regardless of the method used), you will always be forwarded to an overview page where you can choose from different page templates (provided that they have been installed by your administrator). If you don't want to use an existing template, click on *Empty page* or directly on *Create*. You will then be able to add content to the page.

| This page doesn't exist yet. You can create a new page. If you don't want to do that, click the back button of your browser to<br>page visited. | return to the last |
|----------------------------------------------------------------------------------------------------|--------------------|
| You can choose one of the following templates:                                                                                                  |                    |
| <ul> <li>Empty page</li> <li>Start with an empty page.</li> </ul>                                                                               |                    |
| (Pages)                                                                                                    |                    |
| Organisation profile                                                                                                    |                    |
| Create and document a profile of a customer's organisation                                                                                      |                    |
|                                                                                                    |                    |
| A typical example for an existing page template in the wiki                                                                                     |                    |

Here you can find out more about page templates.

### A special type of entry: writing a blog post

BlueSpice also offers a function that allows users to publish news in a blog post. This can e.g. be very useful if you implement the blog feature on your main page, and use it to keep your employees informed on latest developments.

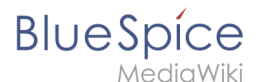

Click here to learn more about the blog functionality.

### More tipps on creating pages

- Avoid using the **back button** of your browser. Many browsers use the page cache to lower loading times, so you may be given an older version of the page. The worst case scenario is that the browser resends data from the edit form to the edit view, overwriting newer changes.
- Do you think that an article will often be searched by using a **synonym**? Add an article with this name and use a redirect!
- The choice of a **suitable page title** is extremely important. Especially in large wikis it is quite common that authors link existing pages that look like important additional content in their articles without knowing exactly about the content of these pages. You should therefore take great care in choosing a title that is as precise and descriptive as possible. Individual words are often very helpful, but short sentences like "Why wikis work" can also be useful. Besides, descriptive page titles also help readers to navigate and search for entries more easily.
- When linking to an already existing page, take care to spell the title correctly. If e.g. you write [[hello world]] instead of [[HelloWorld]], the link will create a new article because the name is spelled differently. So make sure that you take capitalization, spaces and the correct spelling into account!

### Video tutorial: "How do I create a new page?"

# Manual:Edit existing articles

### Edit existing articles

Every existing article in a wiki should be modifiable. Simply switch into edit mode, change the contents, and save. Easy!

### **Entering edit mode**

You have two options to edit an article:

1. Click the *Edit* link in the top right corner of the article you want to change. You will be forwarded to the editor where you can alter the complete content of the page. Please note: if your wiki is using forms for editing articles, there is also a *Edit with form* link available.

| ☆ | EDIT WITH FORM | EDIT | HISTORY | MORE | ~ |
|---|----------------|------|---------|------|---|
| d |                |      | DET/    | AILS | ~ |

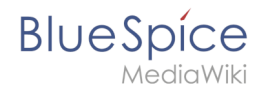

You can find the "Edit" link in the upper right corner of each article

2. If you just want to edit a certain part of the text, it is often easier to use the *edit links* provided by the headlines of the article. Click on the small pencil icon to the right of a headline to modify only the specific paragraph. Especially in longer articles this can save you a lot of time searching for the relevant part you want to change.

# NAGEMENT SYSTEM

Edit individual paragraphs of an article by clicking on the pencil icon

### Editing

In the edit box you can now modify the article at will, add new or change existing content. Above the edit zone an edit toolbar offers several buttons of the most used Wiki syntax commands. Beside the Wiki syntax you can also work with the Visual editor. Both editors will be covered in detail here.

| I  | []]  |        | •     | 1      | H     | Û    | ĒŻ    | d   | 62 | <>> | 6         | • 🗹 - 🖽    | •                   |    |
|----|------|--------|-------|--------|-------|------|-------|-----|----|-----|-----------|------------|---------------------|----|
|    | B    | I      | Ū     | £      | Ξ     | Ξ    | ∎     | M   | Ω  | Ļ   | Formats - | Headings - | <u>A</u> • <u>I</u> | 23 |
| Tł | ne e | edit t | toolb | oar of | f the | Visu | alEdi | tor |    |     |           |            |                     |    |

### Preview

With the button *Show preview* you can verify if your changes show up like you expect to. If you scroll down you can still see and use the edit box. So you can change the article little by little, test it and correct it. When you have finished click save. This way you can make sure that the version history of a page doesn't get longer than necessary.

### Summary and minor changes

Once you have finished editing the article, make sure you take the time to comment on your changes in the *Summary* box. This comment will appear in the version history of the article, making it easier for other users to understands your reasons for editing the article in the first place.

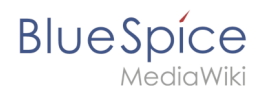

If you only changed small things in an article (like e.g. the spelling of some words), you can mark your changes as *Minor edits* by tagging the respective box under the summary box. These changes will be marked with an **M** (**M**inor edit) in the version history, as well as in the list of last changes. There ist also a separate entry in the user notification system concerning minor edits.

### Saving

Click on *Save page* to finalize your changes and close the edit view.

Please note: during longer edit session on the same article, it is recommended to make use of the *Show preview* function instead of saving multiple times during the editing, as this will keep the version history as short as possible.

The function SaferEdit saves the article automatically while you are editing at predetermined intervals.

### **Other features**

- *Watch this page*: tag this box if you want to add the article to your personal watchlist.
- *Show changes*: Click here to compare the article including the changes you made with the original article.
- *Cancel*: Click here to cancel your changes and close the edit view.
- *Editing help*: This link will open a new window showing the most important formating tags for editing an article with the wikitext editor.

| Documentatio     | n part added, intro    | duction finalized   |                              |                                 |                                         |
|------------------|------------------------|---------------------|------------------------------|---------------------------------|-----------------------------------------|
| This is a m      | inor odit 🗹 Wate       | h this page         |                              |                                 |                                         |
|                  | moreun 🗠 wate          | ii uiis page        |                              |                                 |                                         |
| lease note that  | at all contributions t | o BlueSpice may be  | edited, altered, or removed  | l by other contributors. If you | do not want your writing to be edited   |
| nercilessly, the | en do not submit it l  | here.               |                              |                                 |                                         |
| ou are also pr   | omising us that you    | wrote this yourself | or copied it from a public d | omain or similar free resouro   | e (see BlueSpice:Copyrights for detail: |
| Do not submit    | copyrighted work       | without permissio   | n!                           |                                 |                                         |
|                  |                        |                     |                              |                                 |                                         |

#### You can find many options in the footer of the edit view

### Case study

Edit mode problem

## Manual: Functions to enhance your wiki experience

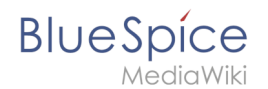

# Enhance your wiki experience

What use is the best wiki, when you can't find what you're looking for?

### Chapter 3 will show you

- how to keep order in your wiki
- how you can use your watchlist to stay informed of changes that may concern you
- how the version history of an article can help you to keep track of all changes of an article

Keep an overview!

## Manual:Get creative - Working with information

# **Get creative!**

Now that you've come to know your wiki a little better, it's time to get active! This can be done in two ways:

Chapter 2 will show you

- how to create new articles
- how to edit existing articles
- the main functions and differences of the BlueSpice editors

And don't worry: it's not that difficult

# Login and preferences

A quality version of this page, approved on 28 November 2019, was based off this revision.

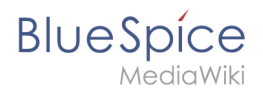

### Login

To work with your BlueSpice wiki, you need to log in. Click on the login button in the top right corner of the screen.

In the following window, enter your user name and password. Click *Log in* and you're ready to go.

By the way: if you want to stay logged in permanently, just check the box *Keep me logged in*. That way you don't need to re-enter your data every time you login. Your login is stored in a browser cookie on your system. If you delete your browser cookies, you have to provide your login information next time you want to use the wiki.

### Setting your user preferences

Once you are logged in, you can change your personal user preferences. Keep in mind that you can change these settings at any time, and that other users are not affected by your configuration. You can access your user preferences via the profile menu in the main toolbar.

# **Manual: Using Categories**

Categories

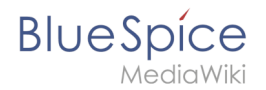

# Manual:Using Namespaces

Namespaces

# **Manual:Using Redirects**

Redirect

## Manual:Using Subpages

Subpages

# Manual:Using a Table of Contents

Table of contents

## Manual:Using the editor

### Choose your editor

To satisfy the needs of all users, BlueSpice offers two different types of editors:

• The "normal" editor where you can enter your data directly in wikicode

More about the wikicode editor can be found here.

• The more comfortable "WYSIWYG" editor (What You See Is What You Get) where you can design your article without using special markup tags.

If you want to learn more about the Visual Editor, click here.

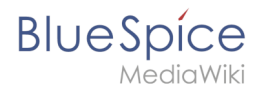

## What do you want to do?

| Insert images and graphics   | Insert internal or external<br>links | Add files to an article   |
|------------------------------|--------------------------------------|---------------------------|
| Use tables to structure your | Create flow charts and               | Use MagicWords to enhance |
| content                      | diagrams                             | your page                 |

# Manual:Wiki basics - Introduction

Redirect to:

• Manual:What is a wiki

# Hello and welcome!

This short user manual will give you an **overview** of what you can do with your wiki (and how you can do it, of course...).

Chapter 1 will show you

- what a wiki is in general (including a really really short history lesson)
- how to login to your wiki and configure your user preferences
- the basic functions of the user interface, including the search function.

Just click on a link you're interested in, or use the book navigation (in the *Books* tab) on the left to get to the next page!

# **1.2 Login and preferences**

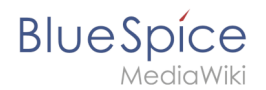

## Login

To work with your BlueSpice wiki, you need to log in. Click on the login button in the top right corner of the screen.

In the following window, enter your user name and password. Click Log in and you're ready to go.

| PECIAL PAGE           |  |  |
|-----------------------|--|--|
| Log in                |  |  |
| Username              |  |  |
| Testuser              |  |  |
| Password              |  |  |
| •••••                 |  |  |
| Keep me logged in     |  |  |
| Log in                |  |  |
| Help with logging in  |  |  |
| Forgot your password? |  |  |

By the way: if you want to stay logged in permanently, just check the box *Keep me logged in*. That way you don't need to re-enter your data every time you login. Your login is stored in a browser cookie on your system. If you delete your browser cookies, you have to provide your login information next time you want to use the wiki.

### Setting your user preferences

Once you are logged in, you can change your personal user preferences. Keep in mind that you can change these settings at any time, and that other users are not affected by your configuration. You can access your user preferences via the profile menu in the main toolbar.

# Using the editor

- Error

The provided source article ("Book:User manual 3.1 - incomplete draft") does not exist.

## Choose your editor

To satisfy the needs of all users, BlueSpice offers two different types of editors:

• The "normal" editor where you can enter your data directly in wikicode

More about the wikicode editor can be found here.

• The more comfortable "WYSIWYG" editor (What You See Is What You Get) where you can design your article without using special markup tags.

If you want to learn more about the Visual Editor, click here.

## What do you want to do?

| Use tables to structure your Create flow charts and Use MagicWords to enhance | Insert images and graphics   | Insert internal or external<br>links | Add files to an article   |
|-------------------------------------------------------------------------------|------------------------------|--------------------------------------|---------------------------|
| content diagrams your page                                                    | Use tables to structure your | Create flow charts and               | Use MagicWords to enhance |
|                                                                               | content                      | diagrams                             | your page                 |

# Wiki basics - Introduction

- Error

The provided source article ("Book:My new book") does not exist.

# Hello and welcome!

This short user manual will give you an **overview** of what you can do with your wiki (and how you can do it, of course...).

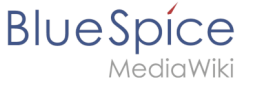

### Chapter 1 will show you

- what a wiki is in general (including a really really short history lesson)
- how to login to your wiki and configure your user preferences
- the basic functions of the user interface, including the search function.

Just click on a link you're interested in, or use the book navigation (in the *Books* tab) on the left to get to the next page!